### QUICK GUIDE ON HOW TO PROCESS STOCK ORDERS AND SUPPLY & FIT ORDERS

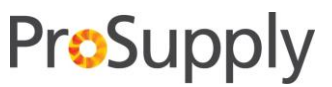

#### 1. Purpose

These instructions will explain 2 processes:

- 1. How to process stock orders to deliver stock back to your practice (traditional stock orders).
- 2. How to process supply and fit orders that will deliver the frame/sunglass from the ProSupply Warehouse to a nominated ProVision preferred laboratory for fitting.

The website only contains Frames and Sunglasses and Lens Laboratories that are part of ProVision's Preferred Suppliers.

**Note**: Please refer to the Quick Steps on how to Login and Navigate through ProSupply for an introduction to the system prior to reading this guide.

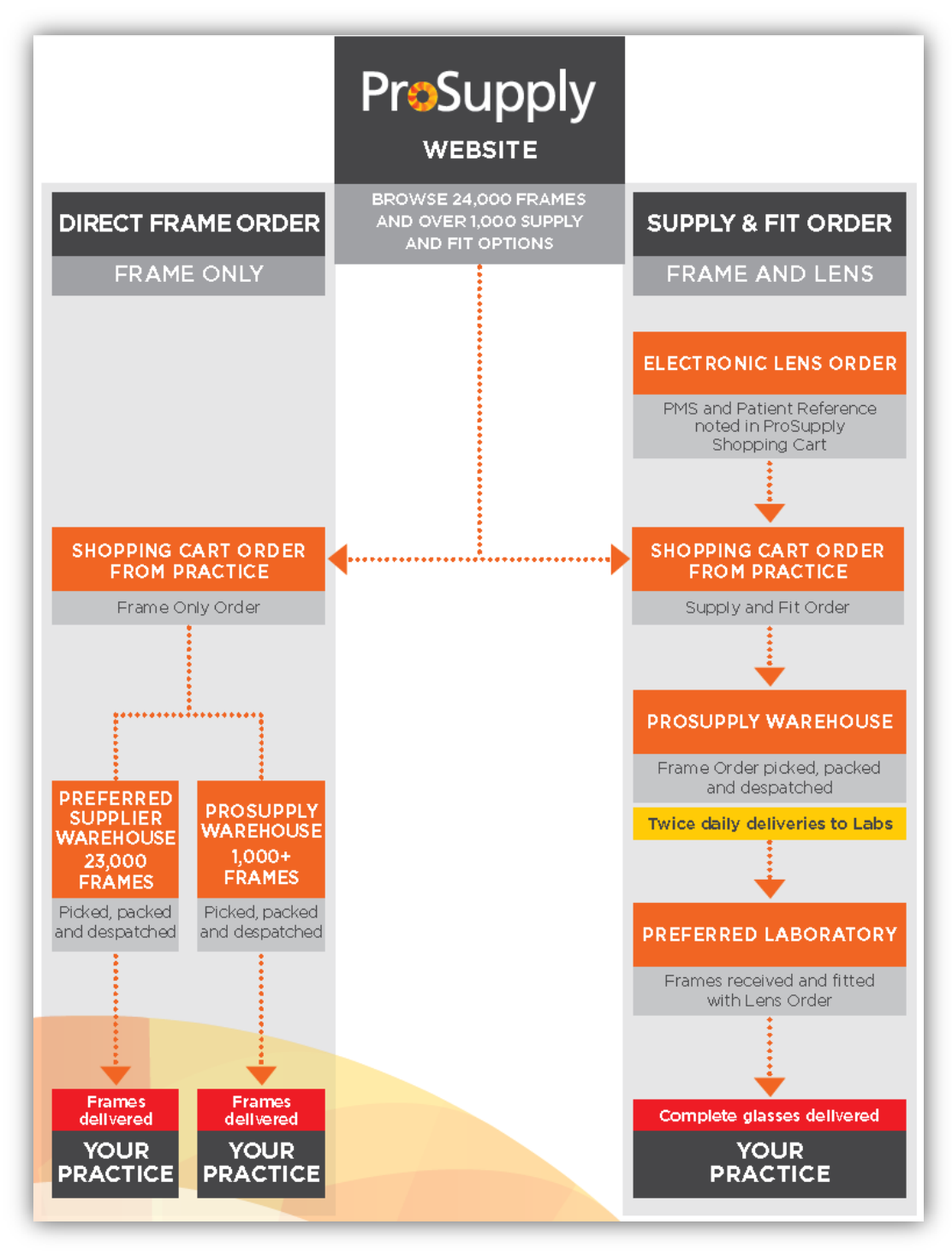

#### 2. Login to ProSupply with your Full Access username and password

Important: Each practice will be given a Guest Login and a Full Access Login once they have registered.

You will need to log into the system with your Full Access Login to have access to Cost Prices and the Shopping Cart.

Full Access Login: This login is only for ProVision members as it has all ProVision Cost Prices and Suggested Retail Prices. It also has full access to create Purchase Orders to suppliers on behalf of the practice. This needs to be managed securely by the ProVision member.

Note: If you haven't registered, you will need to firstly register your ProVision Practice details via the Register Tab at <a href="https://orders.provision.com.au">https://orders.provision.com.au</a>

### 3. Stock Orders

Please refer to the Basic Navigation Guide on how to find products. This guide will explain how to navigate through the system to find the products you wish to stock order to be delivered to the practice.

Once you have navigated to a product that you wish to order you can see the following options.

### 3.1. Product Page

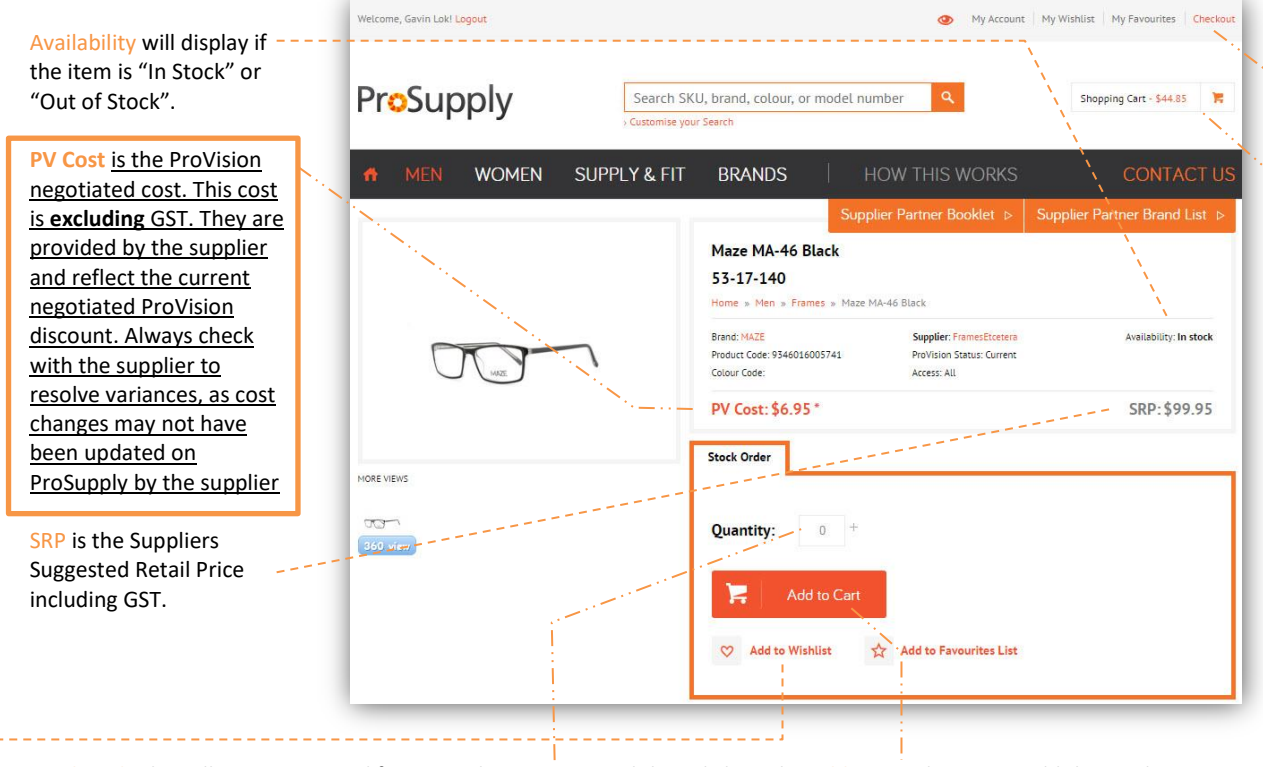

Stock Order box allows you to modify your order Quantity and then click on the Add to Cart button to add the product to the Shopping Cart.

Add to Wishlist button allows you to put this particular item into your Wishlist – rather than putting it straight into the shopping cart. This is a very handy option that allows a Practice to add frame/sunglasses into a "pending" Wishlist. This Wishlist can then be reviewed and frames/sunglasses can then be added to the main shopping cart as required.

Checkout button & Shopping Cart button all allow you to review your shopping cart prior to submitting the order.

Refer to the next page to Checkout and submit your Stock Order to each relevant supplier.

#### 3.2. **Checkout Stock Order**

Tips

When you add stock to your shopping cart, the system will hold your shopping cart information until you are ready to place your order or manually delete each line out of the shopping cart.

Note: the system will automatically split your order into multiple orders for each supplier that will be managing the stock. Freight costs will apply for each supplier order.

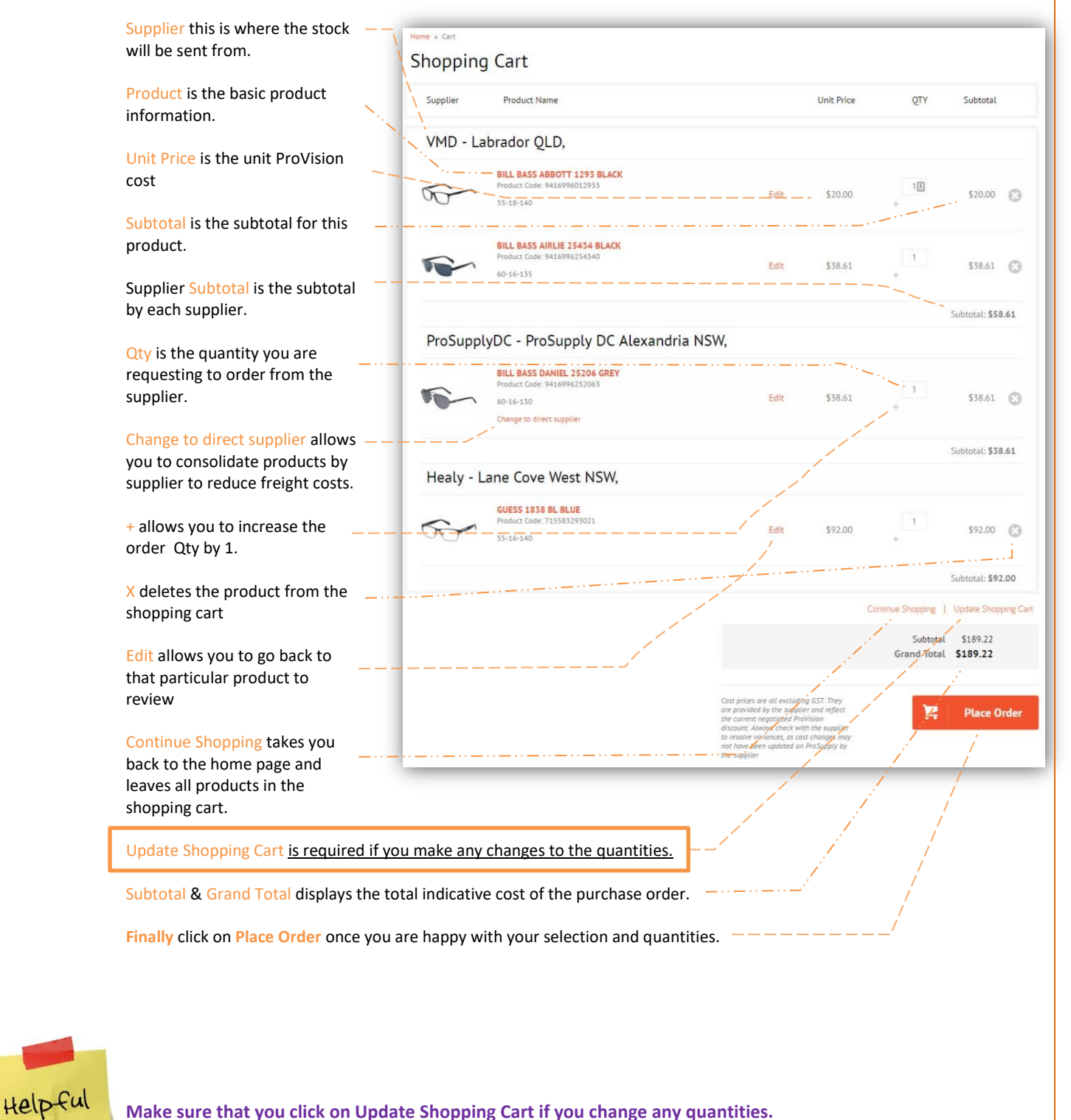

Make sure that you click on Update Shopping Cart if you change any quantities.

ORDER COMPLETE

### 3.3. Order Confirmation

Once you have clicked Place Order you will get a screen called "Order Confirmation".

**Please Note:** In the case of multiple orders covering more than one supplier, your comments will be sent to all suppliers included in the order. Therefore either note your comments for the attention of a specific supplier or alternatively send a separate order.

Click on Place Order to finalise and submit to all relevant suppliers.

| Supplier          | Product Name                                     | Price       | Comments:                                                                                                    |
|-------------------|--------------------------------------------------|-------------|----------------------------------------------------------------------------------------------------|
|                   |                                                  |             | Order for Stock from 3 different suppliers in the one go.                                                       |
| ProSupply         | DC                                               |             | 1.1                                                                                                    |
| 2                 | Austin Reed Black<br>Product Code: 9325199095103 | \$99.00     |                                                                                                    |
| 00                |                                                  |             |                                                                                                    |
| EyesRight         |                                                  |             | Place O                                                                                                    |
| _                 | Face A Face HEIDI 1 9304                         |             | j.                                                                                                    |
| 20                | Product Code: 955019110410                       | \$273.00    | la de la companya de la companya de la companya de la companya de la companya de la companya de la companya de  |
|                   |                                                  |             |                                                                                                    |
| T                 | Product Code: 3604770804102                      | \$117.60    | i i i                                                                                                    |
|                   |                                                  |             | i j                                                                                                    |
| Mondottic         | a                                                |             | an an Anna an Anna an Anna an Anna an Anna an Anna an Anna an Anna an Anna an Anna an Anna an Anna an Anna an A |
| <b>•</b>          | Jag 6156 Brown<br>Product Code: 9323263048116    |             |                                                                                                    |
|                   |                                                  | \$56.31     |                                                                                                    |
| Cost prices are a | ill excluding GST. They are                      |             |                                                                                                    |
| provided by the   | supplier and reflect the current Subtot          | al \$545.91 |                                                                                                    |

### 3.4. Email Confirmation for Stock Order

Once you have placed the order into the system you will receive an Email confirmation of the order back to your registered Email address.

| Practice                                                                                                    | Purchase Order                                                                                                    | Shipping Informa                                                               | tion                                                                             |
|----------------------------------------------------------------------------------------------------|----------------------------------------------------------------------------------------------------|--------------------------------------------------------------------------------|----------------------------------------------------------------------------------|
| 92 Peters Ave                                                                                                    | invoice will be sent rom Supplier                                                                                                    | 92 Peters Ave                                                                  |                                                                                  |
| Mulgrave, VIC, 3170                                                                                                    |                                                                                                    | Mulgrave, VIC, 317                                                             | 70                                                                               |
| Australia                                                                                                    |                                                                                                    | Australia                                                                      |                                                                                  |
|                                                                                                    |                                                                                                    |                                                                                |                                                                                  |
| Additional Comments                                                                                                    |                                                                                                    |                                                                                |                                                                                  |
|                                                                                                    |                                                                                                    |                                                                                |                                                                                  |
|                                                                                                    |                                                                                                    |                                                                                |                                                                                  |
| TEM/SUPPLIER                                                                                                    | PRICE                                                                                                    | QTY                                                                            | SUBTOTAL                                                                         |
| rem/supplier<br>PROSUPPLYDC                                                                                                    | PRICE                                                                                                    | ΩΤΥ                                                                            | SUBTOTAL                                                                         |
| TEM/SUPPLIER<br>PROSUPPLYDC<br>VILLIAM MORRIS                                                                                                    | PRICE<br>\$90.86                                                                                                    | QTY<br>2                                                                       | SUBTOTAL<br>\$181.72                                                             |
| TEM/SUPPLIER<br>PROSUPPLYDC<br>VILLIAM MORRIS                                                                                                    | PRICE<br>\$90.86<br>TORT \$77.00                                                                                                    | 2<br>1                                                                         | SUBTOTAL<br>\$181.72<br>\$77.00                                                  |
| TEM/SUPPLIER<br>PROSUPPLYDC<br>VILLIAM MORRIS<br>SASS AND BIDE OPTICAL                                                                                                    | PRICE<br>\$90.86<br>TORT \$77.00<br>BLACK \$77.00                                                                                                    | QTY<br>2<br>1                                                                  | SUBTOTAL<br>\$181.72<br>\$77.00<br>\$77.00                                       |
| TEM/SUPPLIER<br>PROSUPPLYDC<br>VILLIAM MORRIS<br>SASS AND BIDE OPTICAL<br>SASS AND BIDE OPTICAL I                                                                                            | PRICE<br>\$90.86<br>TORT \$77.00<br>BLACK \$77.00                                                                                                    | QTY<br>2<br>1<br>1<br>d reflect the current nego                               | SUBTOTAL<br>\$181.72<br>\$77.00<br>\$77.00<br>biated                             |
| rEM/SUPPLIER<br>PROSUPPLYDC<br>VILLIAM MORRIS<br>SASS AND BIDE OPTICAL<br>SASS AND BIDE OPTICAL<br>ST prices are all excluding of<br>Vision discount. Always of<br>lated on ProSupply by the | PRICE<br>\$90.86<br>TORT \$77.00<br>BLACK \$77.00<br>GST. They are provided by the supplier an<br>leck with the supplier to resolve variances<br>supplier | QTY<br>2<br>1<br>d reflect the current nego<br>, as cost changes may n         | SUBTOTAL<br>\$181.72<br>\$77.00<br>\$77.00<br>biated<br>ot have been             |
| TEM/SUPPLIER<br>PROSUPPLYDC<br>WILLIAM MORRIS<br>SASS AND BIDE OPTICAL<br>SASS AND BIDE OPTICAL<br>IS prices are all excluding<br>Vision discount. Always ch<br>dated on ProSupply by the    | PRICE<br>\$90.86<br>TORT \$77.00<br>BLACK \$77.00<br>GST. They are provided by the supplier an<br>teck with the supplier to resolve variances<br>supplier | QTY<br>2<br>1<br>d reflect the current nego, as cost changes may n<br>Subtotal | SUBTOTAL<br>\$181.72<br>\$77.00<br>\$77.00<br>biated<br>ot have been<br>\$335.7: |

ProSupply

Your order is currently being prepared, please keep this email for your reference

Hello Andrew Parker,

### 3.5. My Account - Checking your Order History

You can also access your Order History via the My Account button at the top of the screen.

Once you have clicked on My Account select Order History from the menu on the right. —

Next you can click on the View Order option to see the order details and also reprint.

Clicking on the Reorder option allows you to quickly populate your Shopping Cart based on that previous order.

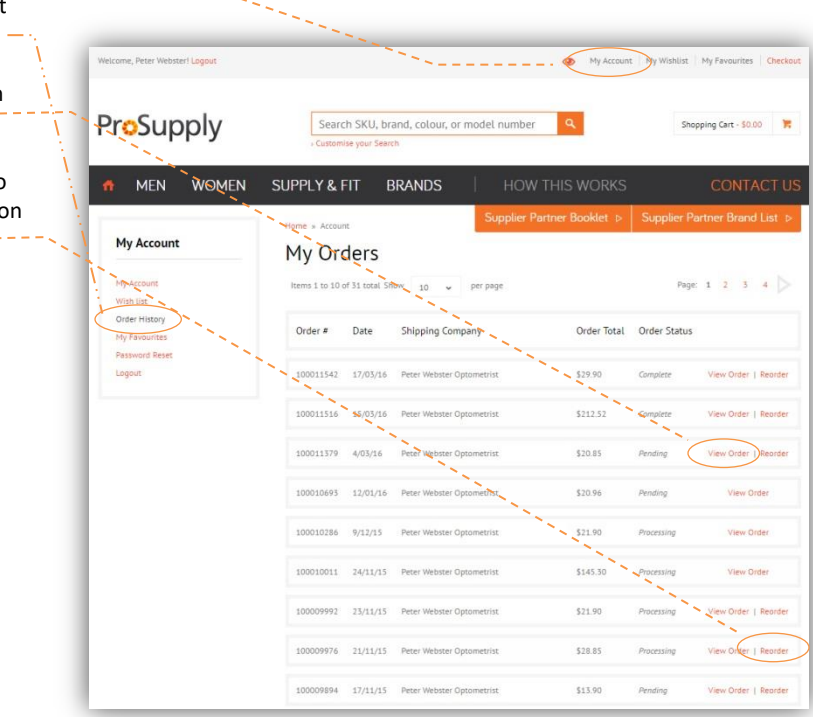

### 3.6. Cancellations – How do I cancel a stock order that I have placed by mistake

You will need to contact all the relevant suppliers individually to cancel the order once the order has been submitted.

### 4. Supply & Fit Orders

Please refer to the Basic Navigation Guide on how to find Products. This guide will explain how to navigate through the system to find the products you wish to order as supply & fit. All Supply and Fit Orders are <u>only 1</u> frame/sun per order.

### 4.1. Supply & Fit page

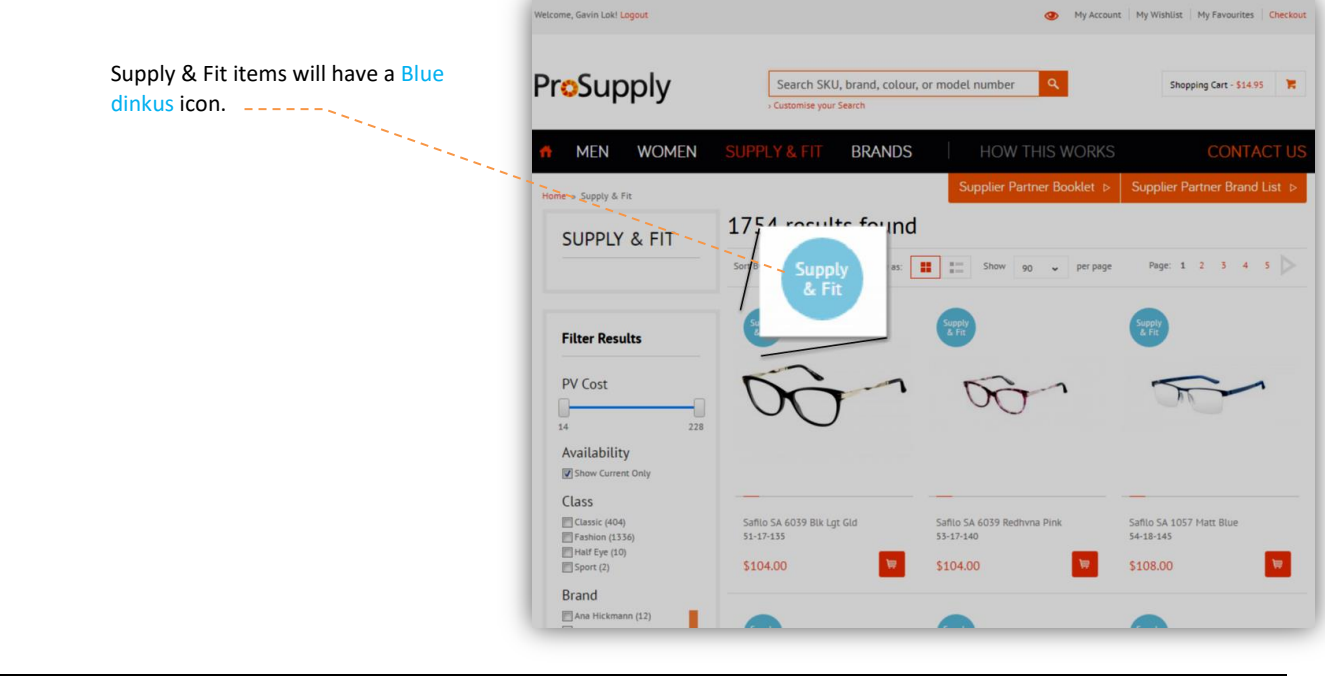

4 November 2016

Once you click on a Supply & Fit item, it will have the blue order box to capture your Lab delivery address, Job Number from your Practice Management System & Patient Reference.

|                                                      |                                                                                                    |                                        |                                                                                                    | Ň                                                                                                    |                                              |                                                                                                    |
|------------------------------------------------------|----------------------------------------------------------------------------------------------------|----------------------------------------|----------------------------------------------------------------------------------------------------|----------------------------------------------------------------------------------------------------|----------------------------------------------|----------------------------------------------------------------------------------------------------|
| Cumulu                                               |                                                                                                    |                                        |                                                                                                    |                                                                                                    | N.                                           |                                                                                                    |
| Supply                                               | Custornise your Search                                                                                                    | , or model number                      | Shopping Cert - 314/05                                                                                                    | Welcome, Gavin Lok! Logout                                                                                                    |                                              | My Account My Wishlist My Favourites C                                                                                                  |
| MEN WOMEN                                            | SUPPLY & FIT BRANDS                                                                                                    | HOW THIS WOR                           | IKS CONTACT US                                                                                                    |                                                                                                    |                                              |                                                                                                    |
| UPPLY & FIT                                          | 1754 results found                                                                                                    |                                        |                                                                                                    | ProSupply                                                                                                    | Search SKU, brand, colour, or model numb     | er Q Shopping Cart - \$14.95                                                                                                    |
|                                                      | Sort By Position • † View at:                                                                                                    | E Show 30 v per                        | page Page 1 2 3 4 3 >                                                                                                    | ff men women S                                                                                                    | UPPLY & FIT. BRANDS   HO                     | W THIS WORKS CONTAC                                                                                                    |
| er Results                                           |                                                                                                    | ETT.                                   | 99                                                                                                    |                                                                                                    | Supplier                                     | Partner Booklet                                                                                                    |
| lost 🗌                                               | 00                                                                                                    | 00-                                    | 00                                                                                                    |                                                                                                    | MAZE + 20 Matt Dark Brov<br>53-17-140        | 'n                                                                                                    |
| 228<br>ilability                                     |                                                                                                    |                                        |                                                                                                    |                                                                                                    | Home » Supply & Fit » MAZE + 20 M            | tt Dark Brown                                                                                                    |
| ow Current Only                                      |                                                                                                    |                                        | /                                                                                                    | The                                                                                                    | Brand: MCZE +<br>Product Code: 9346016001091 | Supplier: ProSupplyDC Availability<br>ProVision Status: Current                                                                         |
| rssic (404)<br>chiom (1336)<br>Lf Eye (10)           | MAZE + 14 Black<br>51-17-145                                                                                                    | MAZE + 09 Purple<br>55-17-135          | MA25 18 Blue<br>32-11-540                                                                                                    |                                                                                                    | PV Cost: \$14.95*                            | Access: All                                                                                                    |
| ort (2)                                              | 514.95                                                                                                    | \$14.95                                | 14.95                                                                                                    |                                                                                                    |                                              | 511.9277                                                                                                    |
| a Hickmann (12)<br>1 Bass (25)<br>Incer Council (36) | The second second secon | Supply<br>A FY                         | Sapatr Exclusive                                                                                                    | MORE VIEWS                                                                                                    | Stock Order Supply & Fit                     |                                                                                                    |
| artie Brown (51)<br>kons (77)<br>kori (51)           | (TT)                                                                                                    | T                                      | m                                                                                                    | (Freedown)                                                                                                    | Choose lab *                                 | NA NSW * IMPORTANT: ProSupply in                                                                                                    |
| Dik (37)<br>fz (10)<br>ony (15)                      |                                                                                                    |                                        |                                                                                                    | 360 view                                                                                                    | Job Number                                   | send your Lenses Laborat<br>Order1                                                                                                    |
| plier<br>mani (145)                                  |                                                                                                    |                                        |                                                                                                    |                                                                                                    | Patient Peference *                          | You must send your Lense<br>Order separately using yo                                                                                   |
| ropeanityewear (43)<br>aly (50)<br>my (80)           | HAZE + 21 Hatt Blue<br>55-15-140                                                                                                    | MAZE + 20 Matt Dark Brown<br>53-17-140 | MAZE = 03 Black Pink<br>51-18-140                                                                                                    |                                                                                                    | Fatient Reference                            | and existing essiLiNK /<br>winLINK / HOVAlog system                                                                                     |
| itrix (97)<br>indottice (45)<br>2SupptyDC (742)      | \$14.95                                                                                                    | \$14.95                                | \$14.95                                                                                                    | and the second second                                                                                                    |                                              |                                                                                                    |
| denstock (11)<br>filo (301)                          |                                                                                                    |                                        |                                                                                                    | and the second second se | Place Order                                  | Cost prices are all excluding GST. They are provided by the suppli-<br>and reflect the current neootlated ProVision discount. Alwars co |
| (1001)<br>(1001)                                     |                                                                                                    |                                        |                                                                                                    | and the second second se | : ;                                          | with the supplier to resolve variances, as cost changes may get h<br>been updated on ProSupply by the supplier                          |
| uit (1651)                                           | 00-                                                                                                    | 00-1                                   | 00                                                                                                    | $\times$                                                                                                    |                                              |                                                                                                    |
| s (79)<br>n (26)                                     |                                                                                                    |                                        | and the second second sec |                                                                                                    |                                              |                                                                                                    |
| ider<br>mate (1224)<br>ste (686)                     | MAZE + 30 Matt.D. Purple Blue                                                                                                    | MAZE + 11 Matt Black                   | MART = 12 Black Blue                                                                                                    |                                                                                                    | / /                                          |                                                                                                    |
| ne Shape<br>ator (55)                                | \$14.95 W                                                                                                    | \$14.95                                | \$14.95 W                                                                                                    |                                                                                                    |                                              |                                                                                                    |
| itseye (119)<br>roular (81)                          | -                                                                                                    |                                        |                                                                                                    |                                                                                                    |                                              |                                                                                                    |

### --- Choose Lab is the ProVision Preferred Laboratory that you wish to deliver the frame to.

Important: ProSupply won't send your Lens Laboratory Order! You must send your Lens Order separately using your Practice Management System and existing EssiLINK / WinLINX / Hoyalog systems. Please also refer to the specific ordering instructions for each of these systems as there may be some specific changes for ProSupply.

Job Number is the Job Number from your Practice Management System. ----

Patient Reference is the reference for the Patient that has been prescribed the spectacles. --

Once you have filled in all the details click on Place Order \_..\_.

- Helpful Tips
- Make sure you have created the Job in your Practice Management system and also placed your Lens Laboratory order <u>first</u> prior to coming into ProSupply to order the Frame.
- If the Frame is "out of stock" in the ProSupply Warehouse, the system won't allow you to place an order. You will need to send the Frame from your display to the Laboratory. There are no Backorders.
- Initially you will need to purchase the Frame as a Stock order to be delivered back to the practice.
  Once you have the frame on display then you can start the process of ordering using the Supply & Fit option and keeping the frame on display for subsequent sales.
- To remove the Supply & Fit Frame, just dispense the frame normally, sending the frame to the Laboratory from the Practice. Now you can jump back into the ProSupply and order your next Supply and Fit frame as a Stock Order and begin the process all over again!!

### 4.2. Supply & Fit – Order Confirmation page

Once you have clicked on Place Order from the previous screen you will now see the Order Confirmation page.

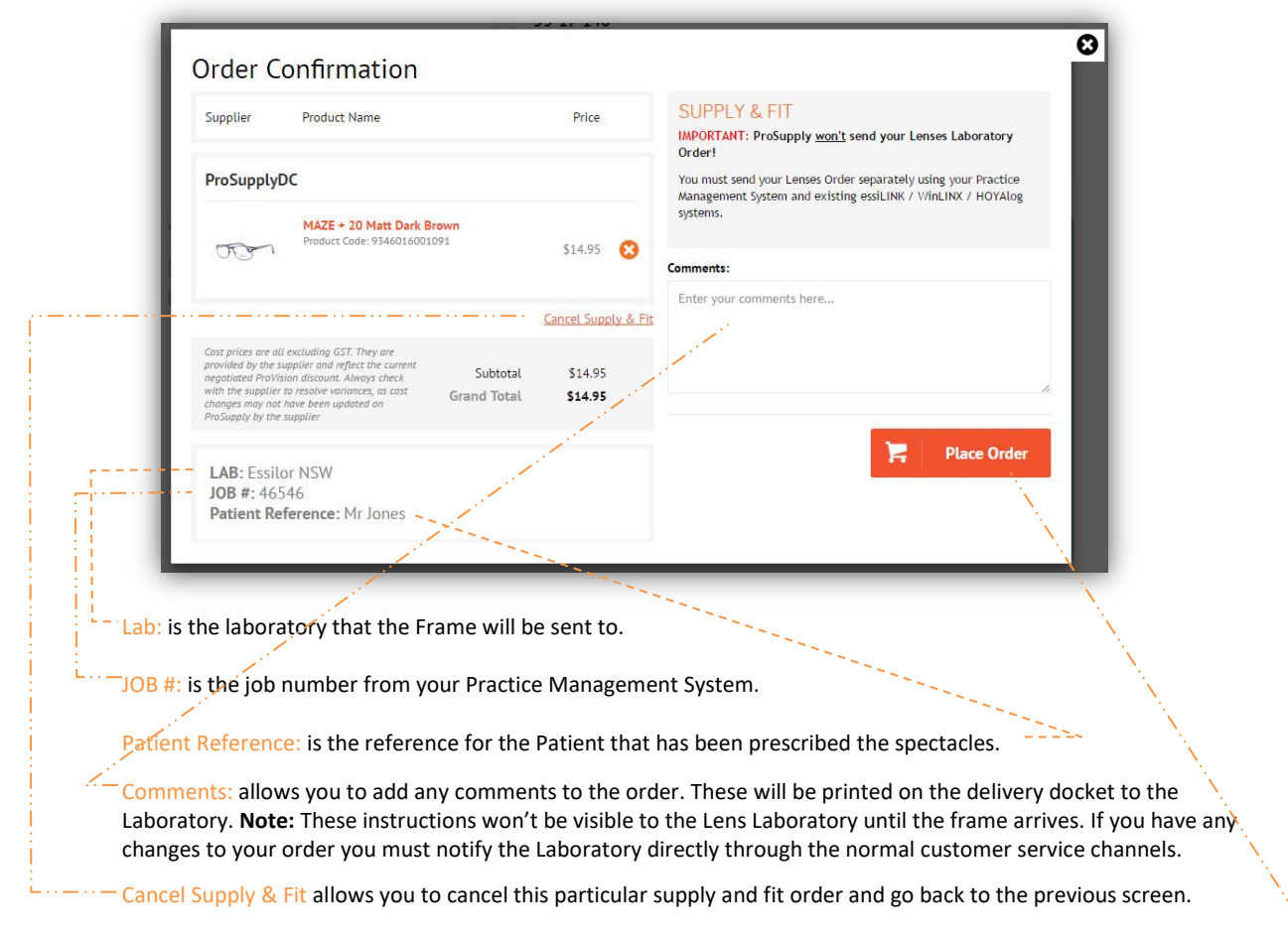

Place Order will submit the order to the ProSupply Warehouse for picking and dispatch to the nominated Laboratory.

### 4.3. Supply & Fit – Your Order Has Been Received

Once you have clicked Place Order on the previous screen you will now receive a confirmation on the screen.

| YOUR ORDER HAS BEEN RECEIVED.                                                                             | ũ                 |
|----------------------------------------------------------------------------------------------------|-------------------|
| Thank you for your purchase!<br>Your order # is: 100000154.                                               |                   |
| You will receive an order confirmation email with details of your order and a link to track its progress. |                   |
| Click here to print a copy of your order confirmation.                                                    |                   |
|                                                                                                    | Continue Shopping |
|                                                                                                    |                   |

You can click on here to print a hard copy of the order. Or click Continue Shopping to return to the Home Page to continue browsing the website.

**Note**: Refer to Page 4 of this document in regards to Email Notification and how to view previous Order History as these will also apply to Supply & Fit Orders.

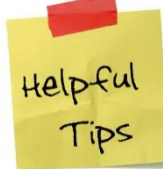

### The system has been designed so that you can create Supply & Fit orders without clearing out your Shopping Cart.

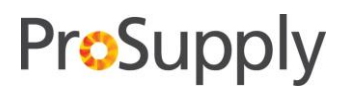

#### ProSupply Warehouse (Sunshades NSW) - Order Delivery Times & Guidelines 5.

The ProSupply Warehouse is managed by Sunshades Eyewear on behalf of ProVision.

The Sunshades warehouse will process orders during normal business hours based on the following guidelines.

Stock Orders (Delivered to Practice)

- All Stock orders submitted by 3pm will be shipped at 4:30pm daily
- All Stock orders will be shipped directly to the members practice address.
- All Stock orders will incur a standard freight charge that will be billed to the ProVision Members Account by Sunshades.

Hoya Supply & Fit Orders (Frames being picked up by Hoya)

Hoya orders submitted before 3pm will be picked up by Hoya at 4:30pm.

Essilor Supply & Fit Orders (Frames being picked up by Essilor)

All Essilor Lens orders submitted by 3pm will be picked up by Essilor at 4:30pm.

All Orders

- Pick-up / despatch times subject to negotiation and re-scheduling based on daily volumes.
- Orders submitted after 3pm will be processed the next business day.

#### Cancellations – ProSupply Warehouse Stock Orders and Supply & Fit Orders 6.

#### ProSupply Warehouse (Sunshades) Cancellations 6.1.

Once orders have been released for picking the goods will be deemed as shipped and cannot be cancelled. (Cut off times are before 3pm). Sunshades Phone Number: 02 8303 7300

Sunshades will NOT accept cancelled or return goods from either Lens manufacturers or directly from Member practices after the scheduled release times.

Once shipped from the ProSupply Warehouse any returns must be sent directly to the Supplier Eyewear Wholesaler for credit at the Practice's expense.

Important: All Practices are responsible for cancelling both the frame and lens orders independently.

#### 6.2. Supply & Fit Cancellation – Hoya & Essilor

Refer to the following Cancellation reasons to clarify what action you need to take to cancel the order. Note: Not every cancellation will require the Frame to be cancelled through Sunshades.

|                                          | Action to be taken by Practice |                 |                                                              |
|------------------------------------------|--------------------------------|-----------------|--------------------------------------------------------------|
| Cancellation reasons                     | Cancel<br>lenses               | Cancel<br>Frame | Information to be supplied by<br>Practice through phone call |
| Change/Cancel tint density &/or Colour** | No                             | No              | Yes                                                          |
| Change/Incorrect Rx                      | Yes                            | No              |                                                              |
| Change/Cancel coating**                  | No                             | No              | Yes                                                          |
| Duplication                              | Yes                            | Yes             |                                                              |
| Px Cancelled order                       | Yes                            | Yes             |                                                              |
| Change Frame model**                     | No                             | Yes             | Yes                                                          |
| Change Lens type                         | Yes                            | No              |                                                              |
| Change lens index                        | Yes                            | No              |                                                              |

\* Note: Charges will apply in the instances where the job has already been started, i.e. product consumed.

\*\* In these instances it will be dependent on where the job is being produced as well as how far along it is in the production process to determine if the changes can be made to the order or if the order needs to be restarted. It would be more beneficial for the Practice to contact the relevant lens supplier rather than cancelling the order outright, eliminating possible unnecessary costs as well as delays.

The relevant lens supplier can then take appropriate action.

### 7. Frequently Asked Questions

### How do I register onto the site to place orders and see cost prices?

All registrations need to go through to the orders.provision.com.au website and click on the Register Tab and fill out all your details and click Submit.

Registrations will usually be actioned within 1 business day. You will receive a Welcome email back to the nominated email address.

### How do I contact ProVision for general questions about ProSupply?

Website Access & general website questions will come through to <u>orders@provision.com.au</u> or call ProVision Support Office 1800 035 618

### How do I use the site?

- The "How to Use Manual" is available on the site by clicking on "How this Works" at top of the website.
- All Welcome emails will also receive a soft copy of the "How to Use Manual".
- ProSupply Video Tutorials are available on the website within the "How this Works" section, the Welcome Email and further below under the *ProSupply Video Tutorial Links* section.

### Where do I look for basic product information & order status?

The first source of answers will be the website!

- Product Availability
- Suggested Cost Prices \ Suggested Retail Prices
- Account Management Your Order Status
- Order notifications will go back to the nominated email address.

### Who do I call for further frame information and pricing / invoicing questions?

Frame questions should be directed back to the individual Supplier – same as today!

- Ring the relevant supplier for
  - Frame Specifications
  - Invoicing
  - Pricing questions

### Who do I call for "Non-ProSupply Warehouse" frame order information?

Frame Order Questions should be directed to the individual Suppliers – same as today!

Ring the relevant Supplier to follow up on orders where the frames are <u>not</u> held in the ProSupply Warehouse.

### Who do I call for Supply & Fit Frame orders that are sitting at the ProSupply Warehouse?

Supply & Fit Orders for ProVision Warehouse (Sunshades Eyewear Sydney) 02 8303 7300

- Refer to the Guidelines in this document prior to calling Sunshades.
- Sunshades will take calls about ProSupply Warehouse related frame orders only.

### Who do I call about my Lens Laboratory Orders and Status information?

Lens Laboratory Orders and Status Questions go back to the relevant Laboratory.

### How do I cancel my Order?

Refer to Point 6 Cancellations on page 7

### When will the Supply and Fit stock be reviewed and changed?

The supply and fit range will be reviewed on a monthly basis as agreed by suppliers and the website updated accordingly.

### How do I order APRO?

The system will allow you to add a comment before you checkout. Type in "Request for APRO" and also a patient reference. This will be added to your purchase order and will be acknowledged by the supplier's customer service team.

### Can I order Exclusive Brands that require you to be a Stockist?

Current Stockist rules still apply! The system will not stop you from creating orders for exclusive frames that require pre-authority from the supplier to become a Stockist. Speak to the direct supplier if you want to talk about introducing an exclusive range.

### How will freight be charged from the ProSupply Warehouse (Sunshades) for stock orders?

You will only be charged freight when you submit a <u>stock order</u> for frames / sunglasses from the ProSupply Warehouse for direct delivery to the Practice. These freight charges will be raised against your Sunshades Account.

You will need to make sure that you maximise the freight savings by creating a ProSupply Stock Order for all required frames available in the ProSupply Warehouse. To find all these frames use the Supply & Fit filter.

### ProSupply Video Tutorial Links:

- Welcome to ProSupply from Steven Johnston CEO
- o Introduction Demonstration
- o What is Supply & Fit?
- o <u>FAQ</u>
- o <u>Create a Stock Order</u>
- o <u>Create a Supply & Fit Order</u>
- Review past orders and reorder more
- <u>Consolidate freight for Supply & Fit orders</u>
- <u>Hide pricing when logged in full access</u>
- <u>Use Favourites List to quickly reorder</u>
- o Find the newest Frames & Sunglasses
- o Find the best sellers and most viewed
- Search by brand model & colour
- Search for a specific Eye, Bridge & Temple
- o <u>Delete items from the Shopping Cart</u>
- o <u>Access the latest Brand Stories</u>

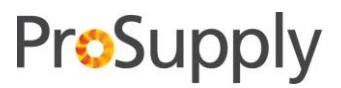

### 8. ProSupply Warehouse Contact Details

ProVision Eye Care Pty Ltd - 1800 035 618

Sunshades Eyewear - 02 8303 7300

Essilor Laboratories Australia Pty Ltd

| NSW                        | Customer Service Phone |
|----------------------------|------------------------|
| Essilor Laboratories NSW   | 02 9714 4555           |
| Unit 8, 71 Parramatta Road |                        |
| Silverwater NSW 2128       |                        |
| VIC                        |                        |
| Essilor Laboratories VIC   | 03 9455 7300           |
| 90 McEwan Rd               |                        |
| Heidelberg West VIC 3081   |                        |
| QLD                        |                        |
| Essilor Laboratories QLD   | 07 3866 5960           |
| 18 Cox Rd                  |                        |
| Windsor QLD 4030           |                        |
| SA                         |                        |
| Essilor Laboratories SA    | 08 8292 4200           |
| Unit 3, 880 South Road     |                        |
| Edwardstown SA 5039        |                        |
| WA                         |                        |
| Essilor Laboratories WA    | 08 9473 5000           |
| 7 Foundry Street           |                        |
| Maylands WA 6051           |                        |
| TAS                        |                        |
| Essilor Laboratories Tas   | 03 6234 5044           |
| 71 Murray Street           |                        |
| Hobart TAS 7000            |                        |

#### **HOYA** Laboratories

| NSW                           | Customer Service Phone |
|-------------------------------|------------------------|
| HOYA Sydney Head Office & Lab | 02 9698 1577           |
| 44-54 Bourke Road             | 1800 500 971           |
| Alexandra NSW 2001            |                        |
| VIC                           |                        |
| HOYA Victoria Laboratory      | 1800 500 973           |
| 71-73 Capel St                |                        |
| West Melbourne VIC 3003       |                        |
| QLD                           |                        |
| HOYA QLD Laboratory           | 1800 500 974           |
| 26 Manning St                 |                        |
| South Brisbane QLD 4101       |                        |
| SA                            |                        |
| HOYA SA Laboratory            | 1800 500 976           |
| 1-3 Starr Ave                 |                        |
| North Plympton SA 5037        |                        |
| WA                            |                        |
| Cailin Optical                | 08 6278 3801           |
| 8 Januk Turn                  |                        |
| South Guildford WA 6055       |                        |

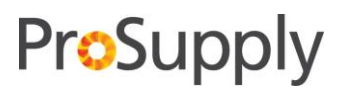

### General Optical Laboratory

| NSW                     | Customer Service Phone |
|-------------------------|------------------------|
| General Optical NSW Lab | 02 9697 8080           |
| 110 Dalmeny Ave         |                        |
| Rosebery NSW 2018       |                        |

### Jack Chapman Laboratory

| QLD                    | <b>Customer Service Phone</b> |
|------------------------|-------------------------------|
| Jack Chapman QLD Lab   | 07 3852 5344                  |
| Unit 3, 19 Thompson St |                               |
| Bowen Hills QLD 4006   |                               |

### Rodenstock Laboratory

| NSW                        | <b>Customer Service Phone</b> |
|----------------------------|-------------------------------|
| Rodenstock NSW Lab         | 02 9748 0988                  |
| Unit 2, 100-108 Asquith St |                               |
| Silverwater NSW 2774       |                               |